Press the Windows key (looks like a little Windows symbol) + R

In the Run box type MSTSC and press enter.

| 🖅 Run         |                                                                                                    | $\times$ |
|---------------|----------------------------------------------------------------------------------------------------|----------|
|               | Type the name of a program, folder, document or<br>Internet resource, and Windows will open it for you. |          |
| <u>O</u> pen: | mstsc                                                                                                   | ~        |
|               | OK Cancel Browse                                                                                        |          |

This brings up the Remote Desktop Connection box.

Enter REMOTE.WMC.AC.UK and click on Connect

| 퉳 Remote [             | Desktop Connection                  | _             |   |   | ×    |
|------------------------|-------------------------------------|---------------|---|---|------|
|                        | Remote Desktop<br><b>Connection</b> |               |   |   |      |
| Computer:<br>Username: | remote wmc.ac.uk<br>None specified  |               | ~ |   |      |
| You will be as         | ked for credentials when you connec | t.<br>Connect |   | Н | lelp |

You'll get one of the following boxes depending on which version of Windows you are using.

| Windows 7                                                                                                    | Windows 8/10                                                                                                    |  |  |
|----------------------------------------------------------------------------------------------------|----------------------------------------------------------------------------------------------------|--|--|
| Windows Security                                                                                                    | Windows Security ×                                                                                                    |  |  |
| Enter your credentials<br>These credentials will be used to connect to remote.wmc.ac.uk.<br>WMC\jaimz<br>Password<br>Use another account<br>Remember my credentials | Enter your credentials These credentials will be used to connect to remote.wmc.ac.uk. Password Remember me Remember me |  |  |
| OK Cancel                                                                                                    | OK Cancel                                                                                                    |  |  |
| Click on Use another account                                                                                                    | Click on More choices                                                                                                  |  |  |

## Accessing the college network using remote access using Windows 7/8/10

| Windows Security                                                                         | Windows Security X                                             |  |  |  |
|------------------------------------------------------------------------------------------|----------------------------------------------------------------|--|--|--|
| Enter your credentials<br>These credentials will be used to connect to remote.wmc.ac.uk. | Enter your credentials                                         |  |  |  |
| WMCyaimz                                                                                 | These credentials will be used to connect to remote.wmc.ac.uk. |  |  |  |
| wmc\username                                                                             | WMC\username                                                   |  |  |  |
| Password<br>Domain: wmc                                                                  | Password                                                       |  |  |  |
| Remember my credentials                                                                  | Domain: WMC                                                    |  |  |  |
| OK Cancel                                                                                | Remember me                                                    |  |  |  |
|                                                                                          | More choices                                                   |  |  |  |
|                                                                                          | Jim<br>WMCjim                                                  |  |  |  |
|                                                                                          | Use a different account                                        |  |  |  |
|                                                                                          |                                                                |  |  |  |
|                                                                                          | OK Cancel                                                      |  |  |  |
| Enter your college username and password.                                                | Click on Use a different account. At the top of                |  |  |  |
| Precede your username with WMC\. Tick the                                                | the box enter your college username and                        |  |  |  |
| Remember my credentials box.                                                             | password. Precede your username with WMC\.                     |  |  |  |
|                                                                                          | Tick the <b>Remember me</b> box.                               |  |  |  |
| Click on <b>OK</b> to continue.                                                          |                                                                |  |  |  |

You should now be connected to the college through remote access. Login as you normally would.

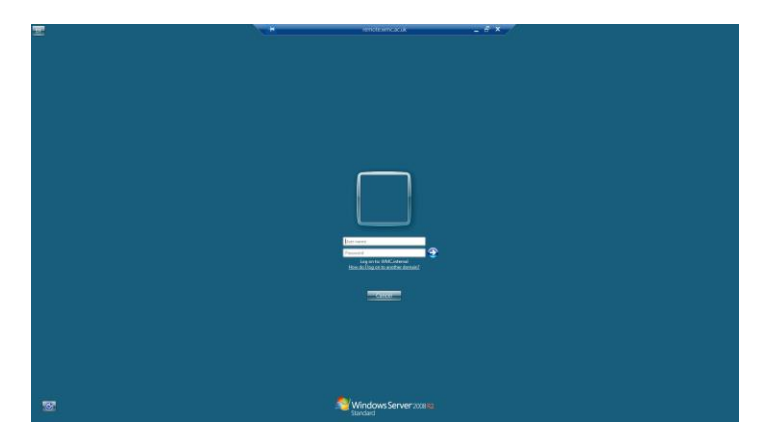